## Wymagania:

- system Android min. 6.0, ustawiona
- system iOS min. 13.2
- BLOKADA EKRANU w Ustawieniach telefonu (np. PIN, odcisk palca),

 $zale camy\ korzystanie\ z\ oprogramowania\ antywirusowego\ oraz\ regularne\ pobieranie$ 

aktualizacji bezpieczeństwa.

| <ol> <li>Zaloguj się do bankowości<br/>elektronicznej eBankNet i<br/>wybierz zakładkę<br/>"Mój profil".</li> </ol> | i Saldo                                                                                                    | Przelewy     Rachunki     Lokaty     Moj profil     Sido     Dostępne śro                                                                                                    | D |
|----------------------------------------------------------------------------------------------------|----------------------------------------------------------------------------------------------------|----------------------------------------------------------------------------------------------------|---|
| 2. Wybierz zakładkę<br>" <b>Aplikacja mobilna</b> ".                                                               | Mój portfel Dane Bezpieczeństwo Zarządzanie limitami Powiadomienia sms Aplikacja mobilna Zatwierdzone regularniny | Image: Second second secon |   |
| 3. Wybierz "Wyślij prośbę<br>o aktywację aplikacji<br>mobilnej".                                                   | Mój portfel Dane Bezpieczeństwo Zarządzanie limitami Powiadomienia sms Aplikacja mobilna Zatwierdzone regulaminy  | Image: Second Second                     |   |

| 4. Wybierz "Wyślij SMS z<br>kodem" i wpisz otrzymany<br>SMS-em kod w celu<br>potwierdzenia chęci dodania<br>nowego urządzenia mobilnego<br>do autoryzacji i kliknij<br>"Zatwierdź".                                                                                                    | Dane<br>Dane<br>Bezpieczeństwo<br>Zarządzanie limitami<br>Powiadomienia sms<br>Aplikacja mobilna<br>Zatwierdzone regulaminy<br>Międzypowiatowy Bank Spółdzielczy | Przelewy<br>Wyślij prost<br>Podaj hasio Sł<br>dnia 2023-08-2<br>w Myszkowie | Kredyty<br>Rachunki Lokaty<br>e o aktywację aplikacji mobilnej<br>tS dla operacji nr 1 z<br>Uwyślij SMS                                                                                                    | Karty Mej profil                                                                                                    | Kontakt<br>Definicje<br>Minoski<br>Anulúj<br>Zatwierdz<br>ukcja • Wymagania • Tabela kursów walut |  |
|----------------------------------------------------------------------------------------------------|----------------------------------------------------------------------------------------------------|-----------------------------------------------------------------------------|----------------------------------------------------------------------------------------------------|----------------------------------------------------------------------------------------------------|---------------------------------------------------------------------------------------------------|--|
| 5. Po poprawnym podaniu kodu<br>autoryzacyjnego pojawi się<br>komunikat: "Wysłano prośbę<br>o aktywację aplikacji<br>mobilnej. Czekaj na telefon<br>pracownika Banku w<br>godzinach pracy Banku".<br>Należy oczekiwać na telefon<br>pracownika Banku który<br>przeprowadzi weryfikację, po<br>pozytywnej autoryzacji<br>zostanie wysłany kod parujący. | Mój portfel Dane Bezpieczeństwo Zarządzanie limitami Powiadomienia sms Aplikacja mobilna Zatwierdzone regulaminy                                                 | Przelewy  Pobierz aplika  Pobier  Aktywacja apli  Wysili prosbu             | Kredyty<br>Rachunki<br>Lokaty          Rachunki       Lokaty         odbę o aktywację aplikacji mobilnęj. Czł         cję mobilną         zbezpłatną aplikacji mobilnąj copcję zgodnie         zbezpłatną aplikacji mobilnęj. Czł         zbezpłatną aplikacji mobilnęj. Czł         zobacz jak         zobacz jak         kacji mobilnęj         ca aktywację aplikacji mobilnej. Czł         wysłuj prodb | Karty<br>Mój profil<br>Historia<br>kaj na telefon pracownika Banku w g<br>kaj na telefon pracownika Banku w g<br>Międzypowiatowy Bank Spół<br>z systemem, który posiada te<br>szy link, dowiesz się, krok po kroku<br>plikację oraz jak z niej korzystać.<br>ktywować aplikację mobilną<br>Moje Pobierz w<br>Appo St<br>Appo St<br>na telefon pracownika banku. W cza:<br>uwierzytelnienie.<br>g o aktywację aplikacji mobilnej | Kontakt Definicje Wnioski odzinach pracy Banku dzielczy w Myszkowie wój telefon.                  |  |
| <ul> <li>6. Pobierz aplikację "mBS Bank<br/>w Myszkowie" na telefon ze<br/>sklepu<br/>Google Play / Sklep Play<br/>lub Apple App Store.</li> <li>7. Przejdź do pobranej aplikacji mo</li> </ul>                                                                                                    | Link do aplikacj<br>mobilna" w banl                                                                                                    | i znajdu<br>kowości<br>OBIERZ Z<br>GOOG                                     | ije się dodatkow<br>elektronicznej<br>le Play                                                                                                    | o w zakładce "A<br>BankNet.<br>Pobierz w<br>App Sto                                                                                                    | plikacja<br>Dre                                                                                   |  |
| 8. W aplikacji <b>mBS Bank w</b><br><b>Myszkowie</b> wybierz<br>" <b>ROZPOCZNIJ</b> " oraz<br>wpisz kod parujący<br>(13-cyfrowy).<br>Następnie wybierz<br>" <b>DALEJ</b> ".                                                                                                    | Witamy w mBS Bank w My<br>Dziękujemy za pobranie<br>aplikacji. Rozpocznij pre<br>porowania urządzenia ze<br>kontem, dotykając pon<br>przycisk.                   | szkowie<br>naszej<br>poces<br>swoim<br>iższy                                | X Podaj kod paruja<br>(1)<br>4<br>5<br>7<br>8<br>0<br>DALEJ                                                                                                    | gey X<br>rkavedal<br>3 1<br>6 4<br>9 7<br>∞                                                                                                    | Podaj kod parujący<br>1/6<br>2 3<br>5 6<br>8 9<br>0 X<br>DALEJ                                    |  |

| 9. Podaj swój login do<br>bankowości elektronicznej<br>eBankNet i wybierz<br>" <b>DALEJ</b> ".                                                                                                    | Podaj login     2/8     Jogin     DALEJ     O W E R T Y U I O P     A S D F G H J K L   Z X C V B N M C     123   spacia     wurn     Comparing the spacia |
|----------------------------------------------------------------------------------------------------|----------------------------------------------------------------------------------------------------|
| <ul> <li>10. Uzupełnij PESEL wybranymi cyframi zaznaczonymi podkreślaniem " _" oraz wybierz "DALEJ".</li> </ul>                                                                                             | X Uzupeinij PESEL                                                                                                    |
| 11. Ustal swój indywidualny kod<br>PIN (od 4 do 12 cyfr) służący<br>do logowania się na<br>parowany profil w aplikacji<br>mobilnej <b>mBS Bank w</b><br><b>Myszkowie</b> . Następnie<br>wybierz<br>"DALEJ". | X Nadaj kod PIN<br>4/6<br>Kod PIN<br>1 2 3<br>4 5 6<br>7 8 9<br>0 X<br>DALEJ                                                                               |

| 12. Wpisz ponownie<br>ustalony kod PIN.<br>Następnie wybierz<br>"DALEJ".                                                                                                    | Vpisz ponownie kod PIN         5/6         Kod PIN         1       2       3         4       5       6         7       8       9         0       C       DALEJ                                                                                                    |
|----------------------------------------------------------------------------------------------------|----------------------------------------------------------------------------------------------------|
| <ul> <li>13. W przypadku używania telefonu wyposażonego w biometrię w formie czytnika linii papilarnych lub rozpoznawania twarzy – możesz dokonać ustawienia, aby w ten sposób logować się do aplikacji mBS Bank w Myszkowie.</li> </ul> | X       Wpisz ponownie kod PIN         5/6       5/6         5/6       5/6         Fece ID       1000000000000000000000000000000000000                                                                                                    |
| 14. Podaj nazwę wybraną<br>przez siebie dla<br>tworzonego profilu,<br>która ułatwi Ci jego<br>identyfikację (np. imię i<br>nazwisko).                                                                                                    | X Nadaj nazwę profilu          6/6         Yewa nazwą profilu         Waj pdrym urządzieniu możow z sparować<br>norkie dle kiklu laginów bankowości<br>elekrai estrowarogłkacji wyświdzki sie na<br>elekrai estrowarogłkacji wyświdzki sie na<br>elekrai estrowarogłkacji wyświdzki sie na<br>elekrai estrowarogłkacji wyświdzki sie na<br>elekrai estrowarogłkacji wyświdzki sie na<br>elekrai estrowarogłkacji wyświdzki sie na<br>elekrai estrowarogłkacji wyświdzki sie na<br>elekrai estrowarogłkacji wyświdzki sie na<br>elekrai estrowarogłkacji wyświdzki sie na<br>elekrai estrowarogłkacji wyświdzki sie na<br>elekrai estrowarogłkacji wyświdzki sie na<br>elekrai estrowarogłkacji wyświdzki<br>razwe, oby tatwo było zdortytykować, na<br>uż ob z z w c w b n m @<br>z z w c w b n m @<br>z spacja return<br>w |

15. Jeżeli proces przebiegł pomyślnie otrzymasz potwierdzenie "Urządzenie sparowane pomyślnie".

16. Możesz już korzystać z aplikacji **mBS Bank w Myszkowie**.

## Po trzech błędnych logowaniach aplikacja mBS Bank w Myszkowie zostanie zablokowana. W takim przypadku należy ponownie dokonać parowania urządzenia mobilnego !!!

## Co zrobić w przypadku zmiany urządzenia mobilnego, np. telefonu, tabletu na którym była zainstalowana aplikacja, na inny?

W przypadku zmiany telefonu lub tabletu na inny, poprzednio powiązane urządzenie (telefon, tablet) należy rozparować za pomocą systemu **eBankNet** lub poprzez aplikację mobilną **mBS Bank w Myszkowie**.

## Rozparowanie urządzenia mobilnego:

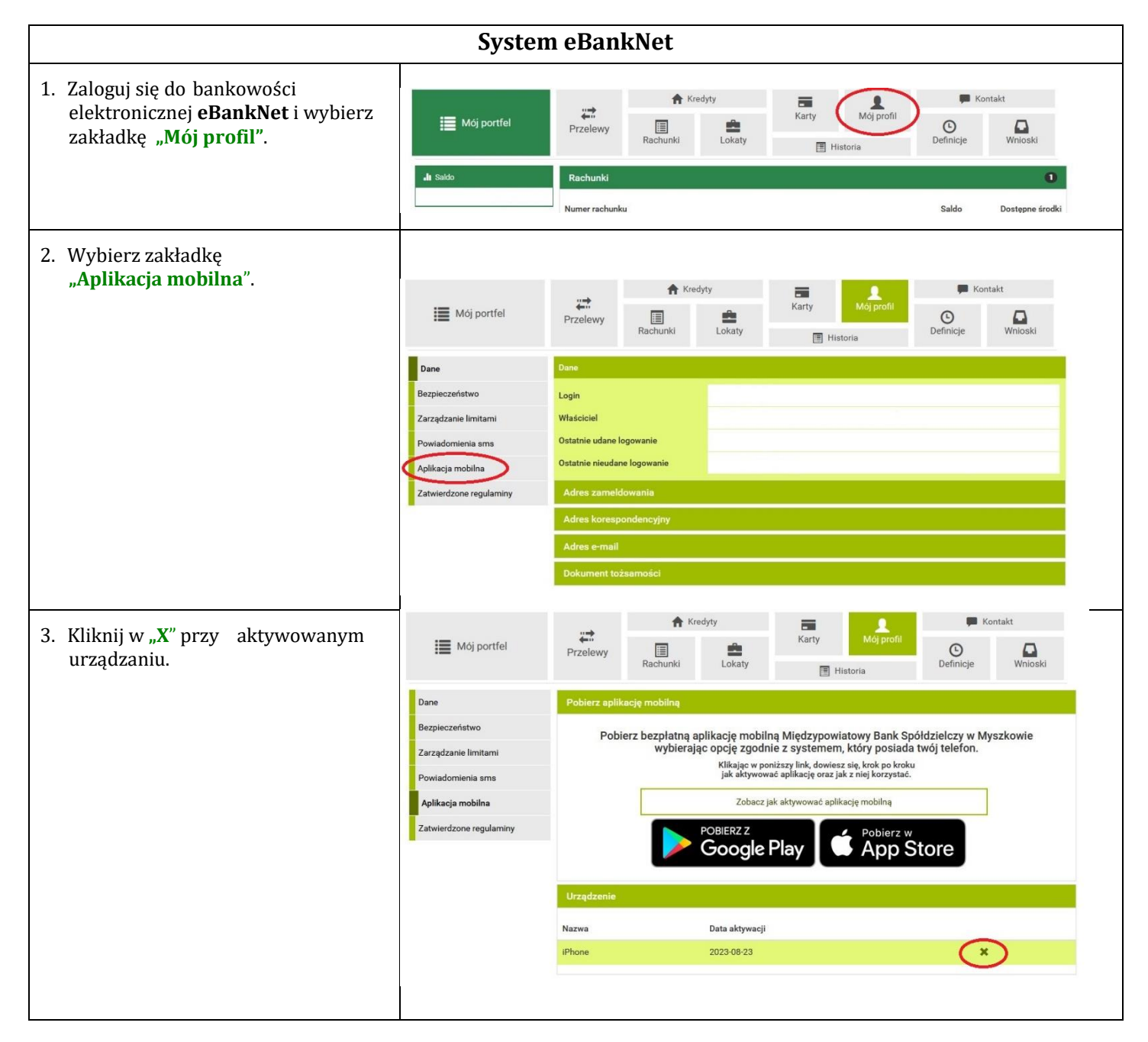

| <ol> <li>Potwierdź rozparowanie aplikacji<br/>hasłem, którym logujesz się do<br/>systemu oraz kliknij "Usuń".</li> <li>Następnie należy sparować nowe<br/>urządzenie zgodnie z powyższą<br/>instrukcją.</li> </ol> | Mój portfel       Redunki       Redunki                                                                                                    |  |  |  |  |  |  |
|----------------------------------------------------------------------------------------------------|----------------------------------------------------------------------------------------------------|--|--|--|--|--|--|
| Aplikacja mobilna mBS Bank w Myszkowie                                                                                                    |                                                                                                    |  |  |  |  |  |  |
| <ol> <li>Zaloguj się do aplikacji mBS Bank<br/>w Myszkowie następnie w<br/>prawym dolnym rogu wybierz<br/>"Więcej".</li> </ol>                                                                                     | BLIK       Przełewu krajowy       Szybki przełewu przełewu wtasny       Doładuj telefon         BLIK       Przełewu krajowy       Przełewu przełewu wtasny       Doładuj telefon         Więcej       Przełewu wtasny       Portfel       Więcej                                                                                                    |  |  |  |  |  |  |
| 2. Wybierz "Ustawienia".                                                                                                    | Image: Second and Second and Seco |  |  |  |  |  |  |
| <ol> <li>Wybierz "Usuń profil", a następnie<br/>potwierdzamy chęć usunięcia profilu<br/>wybierając "Tak".</li> </ol>                                                                                               | <image/> <section-header><complex-block><section-header><complex-block><complex-block></complex-block></complex-block></section-header></complex-block></section-header>                                                                                                    |  |  |  |  |  |  |

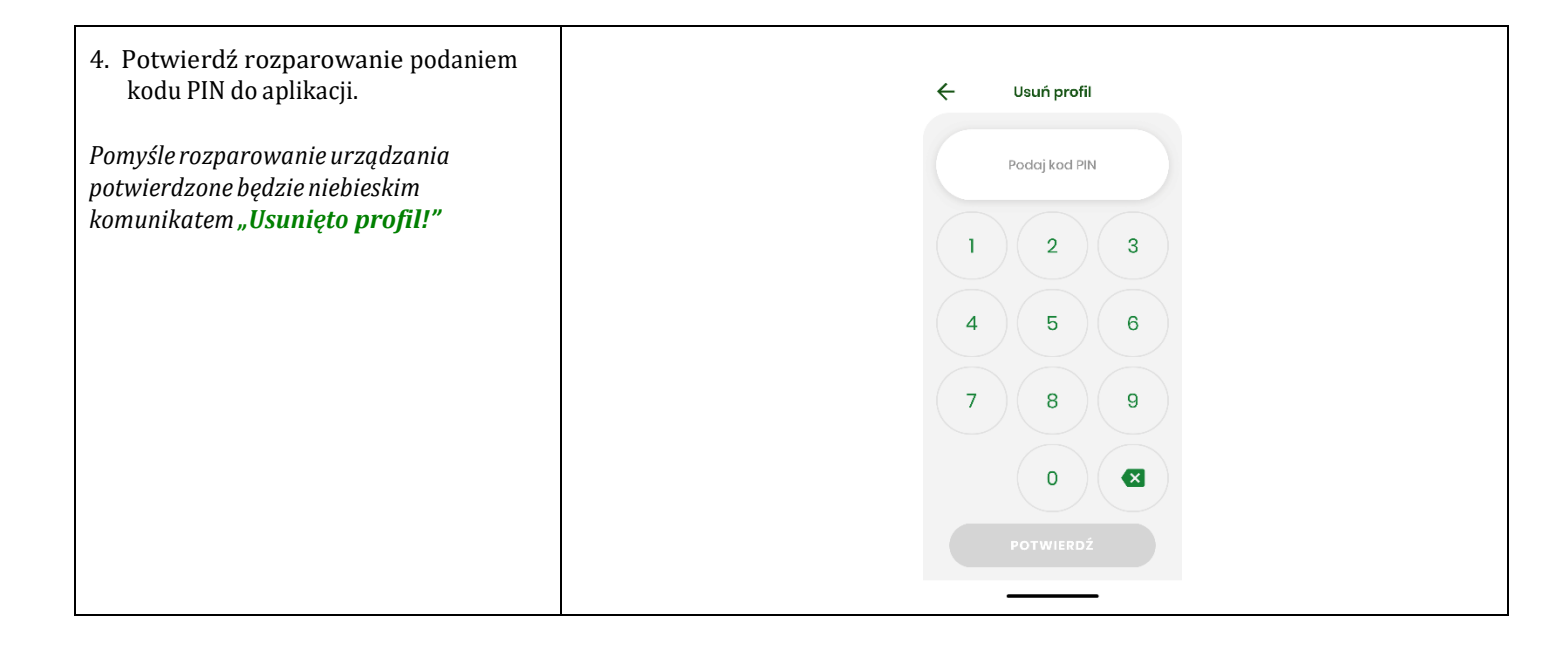